| A példa megnevezése:       | A21/A – CAD elemtárak használata                                                                      |
|----------------------------|----------------------------------------------------------------------------------------------------|
| A példa száma:             | ÓE- A21/A                                                                                             |
| A példa szintje:           | <u>alap</u> – közepes – haladó                                                                        |
| CAx rendszer:              | rendszerfüggetlen                                                                                     |
| Kapcsolódó TÁMOP tananyag: | CAD                                                                                                   |
| A feladat rövid leírása:   | Internetes elemtárak használata, pneumatikus és egyéb elemek<br>kiválasztása, CAD modellek letöltése. |

## CAD-CAM-CAE Példatár

## 1. A feladat megfogalmazása:

- A) Válasszon pneumetikus munkahengert és 3/2-es útszelepet az SMC internetes (www.smc.hu) katalógusból!
- B) Válasszon pneumatikus megfogót a FESTO internetes (<u>www.festo.hu</u>) katalógusából!
- C) Válasszon formalapot, formabetétet és vezető oszlopokat a Meusburger cég internetes (<u>www.meusburger.com</u>) katalógusából!
- D) Válasszon görgőt a Tente internetes (<u>www.tente.co.hu</u>) katalógusából!

## 2. A megoldás lépései:

## A) SMC pneumatikus elemkatalógus

A japán SMC Ltd. pneumatikus elemek gyártásával foglalkozik. A termékeik CAD modelljei a honlapukon (www.smc.hu) a "*Termékkatalógus & CAD*" menüpont alatt elérhetők.

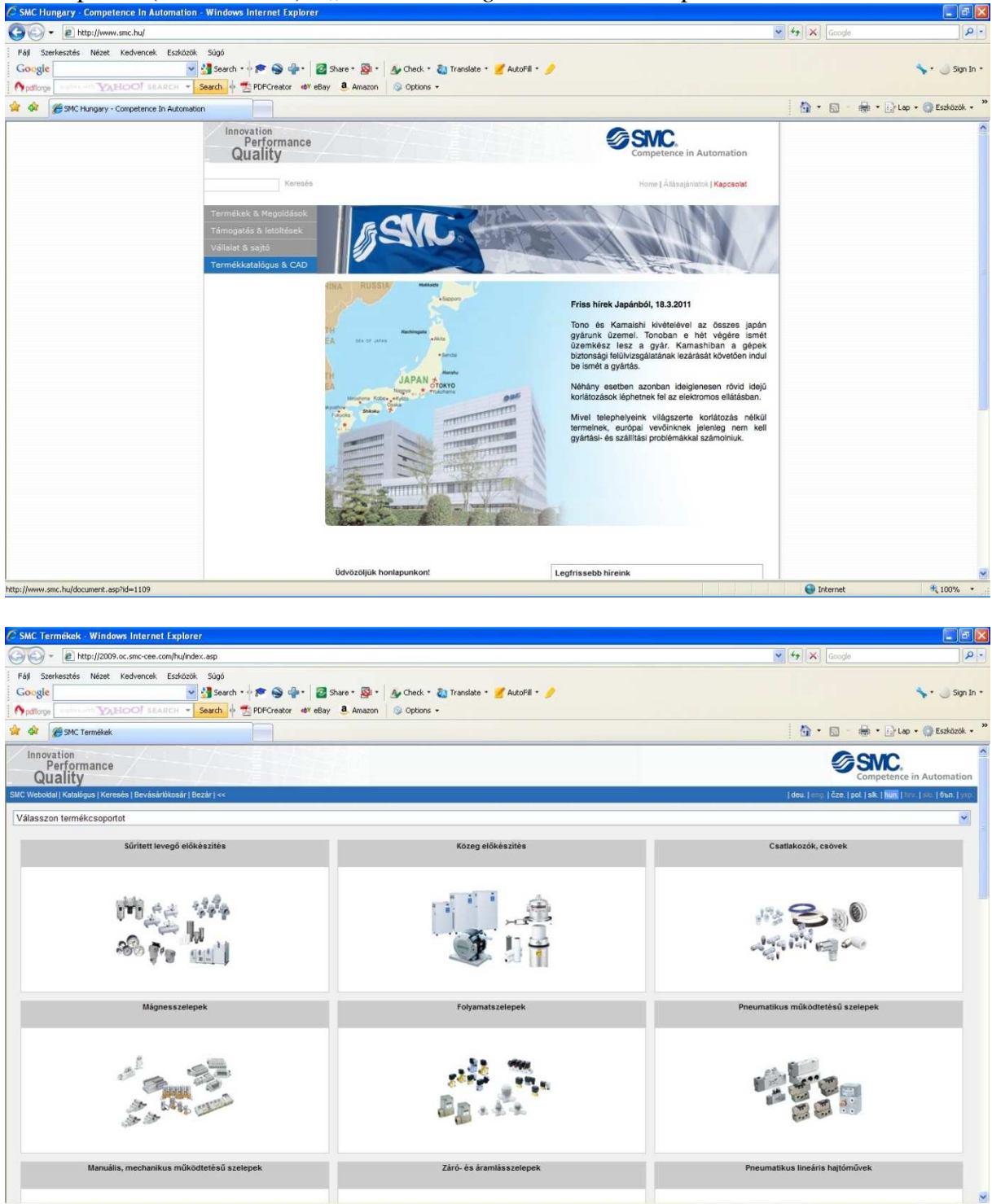

A keresett termékcsoportot legördülő menüből vagy fényképes menürendszerből választhatjuk ki.

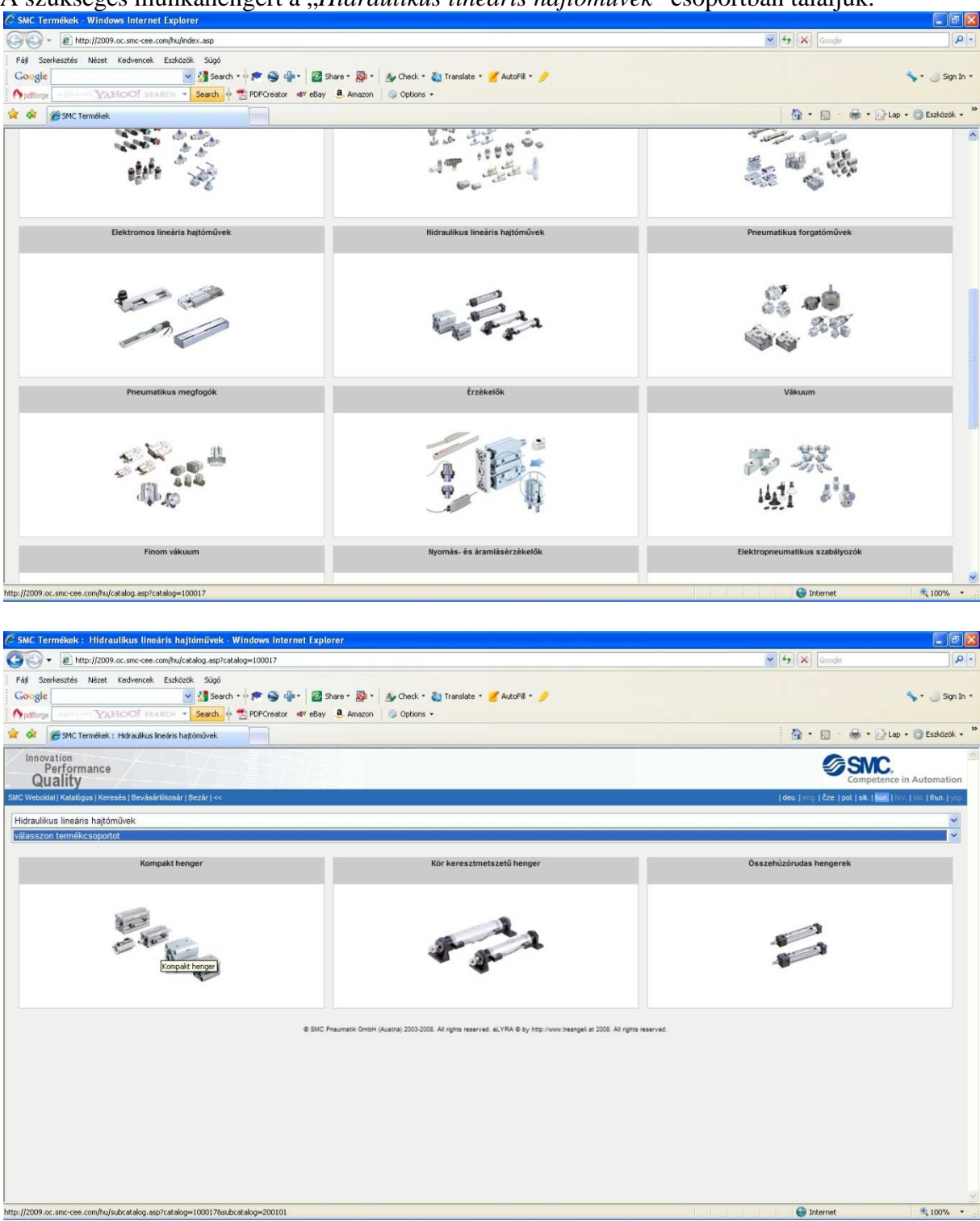

A szükséges munkahengert a "Hidraulikus lineáris hajtóművek" csoportban találjuk.

Ezen belül további altípusok találhatók. Ezek közül a "*Kompakt henger*" altípust választjuk, mely rögzítő hornyokkal ellátott szögletes külső alakú munkahengereket takar.

| SMC Termékek : Hidraulik                                         | kus lineáris hajtóművek Kompakt heng        | ger - Windows Internet Explorer                                 |                            |                                             |
|------------------------------------------------------------------|---------------------------------------------|-----------------------------------------------------------------|----------------------------|---------------------------------------------|
| 3 + 1 http://2009.oc.s                                           | smc-cee.com/hu/subcatalog.asp?catalog=10001 | 78subcatalog=200101                                             |                            | Google                                      |
| Fáj Szerkesztés Nézet Ker<br>Google<br>Madforge Contraction VXEO | dvencek Eszközök Súgó                       | 🔹 · 🔯 Share • 🚳 • 🗛 Check • 🖏<br>or 🐠 eBay 🚨 Amazon 😒 Options • | Translate = 🎽 AutoFill = 🍠 | 🐦 🌙 Sign                                    |
| 🖌 🐼 🌈 SMC Termékek : Hid                                         | draulikus lineáris hajtóművek Komp          |                                                                 |                            | 🏠 🔹 🔂 🚽 🖶 🔹 🔂 Lap 🔹 🌍 Eszközök              |
| Innovation<br>Performance<br>Quality                             |                                             |                                                                 |                            | Competence in Automatio                     |
| MC Weboldal   Katalõgus   Keresês                                | Bevásárlókosár   Bezár   <<                 |                                                                 |                            | deu. eng Čze. pol. sk. hun hrv. sk. бъл. yv |
| Hidraulikus lineáris hajtóműve                                   | ek                                          |                                                                 |                            |                                             |
| Kompakt henger                                                   |                                             |                                                                 |                            |                                             |
| válasszon terméksorozatot                                        |                                             |                                                                 |                            | ×                                           |
|                                                                  | Kompakt henger, Standard kvitel,            | mágnesgyűrűvel CHQ                                              | No. 20                     |                                             |
| Dugattyú átmérő (mm)                                             | 20-100                                      | Dugattyú átmérő (mm)                                            | 20 - 100                   |                                             |
| Lökethossz (mm)                                                  | 5 - 100                                     | Lökethossz (mm)                                                 | 5 - 100                    |                                             |
|                                                                  |                                             |                                                                 |                            |                                             |
|                                                                  |                                             |                                                                 |                            |                                             |

A két további altípus közül a "*CHQ*" típust választva megjelenik a hengerek választéka. PDF formában letölthetjük a vonatkozó katalógus oldalakat és műszaki adatokat. A munkahengerek listájából az átmérő és a lökethossz alapján választhatunk.

| SMC Termékek : Kon                                                                                                    | npakt henger, Standard kivitel, mågnesgyűrűvel - Windows Internet Explorer                                                                                                    |                                                                                                    | الكا                                                                                                    |
|----------------------------------------------------------------------------------------------------|----------------------------------------------------------------------------------------------------|----------------------------------------------------------------------------------------------------|----------------------------------------------------------------------------------------------------|
| • 🔊 • http://20                                                                                                    | 109.oc.smc-cee.com/hu/product.asp?catalog=1000178subcatalog=2001018product=300395                                                                                                    | × 4, ×                                                                                                    | Google                                                                                                    |
| Fájl Szerkesztés Néze<br>Google<br>Ppdflorge                                                                                     | k Kedvencek Esdécék Súgú<br>v 3 Search • ∲ 🎓 🌚 🌵 • 😰 Share • 🥸 • 🎪 Check • 🖏 Translate • 🎽 AutoFill • 🤌<br>2 HOOT sEARCH • Search ∲ 🛬 PDFCreator 44* eBay 🖲 Amazon 😒 Options •                                                                                                    |                                                                                                    | 🦴 - 🌙 Sigr                                                                                                    |
| 😵 🏀 SMC Terméke                                                                                                    | ek : Kompakt henger, Standard kivitel, m                                                                                                    | <u>a</u> -                                                                                                    | 🖾 🔹 🖶 🔹 🔂 Lap 🔹 🌍 Eszközök                                                                                                    |
| Innovation<br>Performanc<br>Quality                                                                                              |                                                                                                    |                                                                                                    | Competence in Automatic                                                                                                    |
| IC Weboldal   Katalógus   Kr                                                                                                    | eresés   Bevásárlókosár   Bezár   «<                                                                                                    | deu.   eng                                                                                                    | čze.   pol.   sk.   hun.   hrv.   sin.   бъл.   у                                                                                                    |
| Hidraulikus lineáris hajt                                                                                                    | tóművek                                                                                                    |                                                                                                    |                                                                                                    |
| Kompakt henger                                                                                                    |                                                                                                    |                                                                                                    |                                                                                                    |
| Kompakt henger, Stan                                                                                                    | dard kivitel, mágnesgyűrűvel (CHQ)                                                                                                    |                                                                                                    |                                                                                                    |
|                                                                                                    | Komnakt benner. Standard kivitel, männesműrűvel / CBO                                                                                                    |                                                                                                    |                                                                                                    |
| CHQ Kompakt hen Müszaki adatok     CHQ Kompakt hen                                                                               | per, Standard kivtet, mágnesgyűrűvet 🔁                                                                                                    | to tor                                                                                                    |                                                                                                    |
|                                                                                                    |                                                                                                    |                                                                                                    |                                                                                                    |
| Produktvarianten                                                                                                    |                                                                                                    |                                                                                                    |                                                                                                    |
| Produktvarianten<br>Dugattyú átmérő                                                                                              | 20 mm                                                                                                    |                                                                                                    |                                                                                                    |
| Produktvarianten<br>Dugattyú átmérő<br>CHDQB20-SD                                                                                | 20 mm<br>Kompatt hidraulika henger átm. 20 Köket Smm, kettős működésű, mágnessel                                                                                                    | CAD                                                                                                    | Ajánlatkérés/Megrendelés                                                                                                    |
| Produktvarianten<br>Dugattyú átmérő<br>CHDQB20-5D<br>CHDQB20-10D                                                                 | <b>20 mm</b><br>Konpatt húrsulika henger átm. 20 töket Smn.kettős működésű, mágnessel<br>Konpatt húrsulika henger átm. 20 töket 10mm.kettős működésű, mágnessel                                                                                                    | CAD<br>CAD                                                                                                    | Ajánlatkérés/Megrendelés<br>Ajánlatkérés/Megrendelés                                                                                                    |
| Produktvarianten<br>Dugattyú átmérő<br>CHDOB20-5D<br>CHDQB20-10D<br>CHDQB20-15D                                                  | 20 mm<br>Kongati húraulika henger átm. 20 löket Smn.ketős működésű, mágnessel<br>Kongati húraulika henger átm. 20 löket 10mm,ketős működésű, mágnessel<br>Kongati húraulika henger átm. 20 löket 15mm,ketős működésű, mágnessel                                                                                                    | CAD<br>CAD<br>CAD<br>CAD                                                                                                    | Ajánlatkérés/Megrendelés<br>Ajánlatkérés/Megrendelés<br>Ajánlatkérés/Megrendelés                                                                                                    |
| Produktvarianten<br>Dugattyú átmérő<br>CHD0820-5D<br>CHD0820-10D<br>CHD0820-15D<br>CHD0820-20D                                   | 20 mm<br>Korgualt húrsulika henger átm. 20 löket Smn.kettős működésű, mágnessel<br>Korgualt húrsulika henger átm. 20 löket 10mm,kettős működésű, mágnessel<br>Korgualt húrsulika henger átm. 20 löket 15mm,kettős működésű, mágnessel<br>Korgualt húrsulika henger átm. 20 löket 20mm,kettős működésű, mágnessel                                                                                                    | CAD<br>CAD<br>CAD<br>CAD<br>CAD                                                                                                    | Ajánlatkérés/Megrendelés<br>Ajánlatkérés/Megrendelés<br>Ajánlatkérés/Megrendelés<br>Ajánlatkérés/Megrendelés                                                                                                    |
| Produktvarianten<br>Dugattyú átmérő<br>CHD0820-50<br>CHD0820-100<br>CHD0820-150<br>CHD0820-200<br>CHD0820-250                    | 520 mm<br>Kompakt hidraulika henger átm. 20 löket Smn, kettős működésű, mágnessel<br>Kompakt hidraulika henger átm. 20 löket 10mm, ketős működésű, mágnessel<br>Kompakt hidraulika henger átm. 20 löket 15mm, ketős működésű, mágnessel<br>Kompakt hidraulika henger átm. 20 löket 25mm, ketős működésű, mágnessel                                                                                                    | CAD<br>CAD<br>CAD<br>CAD<br>CAD<br>CAD                                                                                                    | Ajánlatkérés/Megrendelés<br>Ajánlatkérés/Megrendelés<br>Ajánlatkérés/Megrendelés<br>Ajánlatkérés/Megrendelés<br>Ajánlatkérés/Megrendelés                                                                                     |
| Produktvarianten<br>Dugattyú átmérő<br>CHD0820-50<br>CHD0820-100<br>CHD0820-150<br>CHD0820-250<br>CHD0820-250<br>CHD0820-250     | 520 mm<br>Kompakt hidraulika henger átm. 20 löket Smm,kettős működésű, mágnessel<br>Kompakt hidraulika henger átm. 20 löket 10mm,kettős működésű, mágnessel<br>Kompakt hidraulika henger átm. 20 löket 15mm,ketős működésű, mágnessel<br>Kompakt hidraulika henger átm. 20 löket 25mm,ketős működésű, mágnessel<br>Kompakt hidraulika henger átm. 20 löket 25mm,ketős működésű, mágnessel                                                                                                    | CAD<br>CAD<br>CAD<br>CAD<br>CAD<br>CAD<br>CAD<br>CAD                                                                                                    | Ajánlatkárés/Megrendelés<br>Ajánlatkárés/Megrendelés<br>Ajánlatkérés/Megrendelés<br>Ajánlatkérés/Megrendelés<br>Ajánlatkérés/Megrendelés<br>Ajánlatkérés/Megrendelés                                                         |
| Produktvarianten<br>Dugattyú átmérő<br>CH06820-50<br>CH06820-100<br>CH06820-150<br>CH06820-250<br>CH06820-250<br>CH06820-350     | 20 mm<br>Kompakt hidraulika henger átm. 20 löket 5mm.kettős működésű, mágnessel<br>Kompakt hidraulika henger átm. 20 löket 15mm.kettős működésű, mágnessel<br>Kompakt hidraulika henger átm. 20 löket 15mm.kettős működésű, mágnessel<br>Kompakt hidraulika henger átm. 20 löket 25mm.kettős működésű, mágnessel<br>Kompakt hidraulika henger átm. 20 löket 25mm.kettős működésű, mágnessel<br>Kompakt hidraulika henger átm. 20 löket 35mm.kettős működésű, mágnessel                                                                                                    | ۵۸2         ۵۸2           ۵۸2         ۵۸2           ۵۸2         ۵۸2           ۵۸2         ۵۸2           ۵۸2         ۵۸2           ۵۸2         ۵۸2           ۵۸2         ۵۸2 | Ajánlatkérés/Megrendelés<br>Ajánlatkérés/Megrendelés<br>Ajánlatkérés/Megrendelés<br>Ajánlatkérés/Megrendelés<br>Ajánlatkérés/Megrendelés<br>Ajánlatkérés/Megrendelés<br>Ajánlatkérés/Megrendelés                             |
| Produktvariantem Pugattyú átméród CH00820-60 CH00820-150 CH00820-150 CH00820-250 CH00820-250 CH00820-350 CH00820-350 CH00820-350 | 20 mm  Kompakt hidraulika henger ábm. 20 löket 5mm.ketős működésű, mágnessel Kompakt hidraulika henger ábm. 20 löket 10mm,ketős működésű, mágnessel Kompakt hidraulika henger ábm. 20 löket 15mm,ketős működésű, mágnessel Kompakt hidraulika henger ábm. 20 löket 20mm,ketős működésű, mágnessel Kompakt hidraulika henger ábm. 20 löket 30mm,ketős működésű, mágnessel Kompakt hidraulika henger ábm. 20 löket 30mm,ketős működésű, henger ábm. 20 löket 30mm,ketős működésű, henger ábm. 20 löket 30mm,ketős működésű, henger ábm. 20 löket 30mm,ketős működésű, henger | CAD<br>CAD<br>CAD<br>CAD<br>CAD<br>CAD<br>CAD<br>CAD<br>CAD<br>CAD                                                                                                    | Ajánlatkérés/Megrendelés<br>Ajánlatkérés/Megrendelés<br>Ajánlatkérés/Megrendelés<br>Ajánlatkérés/Megrendelés<br>Ajánlatkérés/Megrendelés<br>Ajánlatkérés/Megrendelés<br>Ajánlatkérés/Megrendelés<br>Ajánlatkérés/Megrendelés |

A "*CAD*" ikonra kattintva indítjuk a CAD modell letöltési folyamatát.

| C SMC CAD Letöltés - V              | Vindows Internet Explorer                                                                                                    |                                                |
|-------------------------------------|----------------------------------------------------------------------------------------------------|------------------------------------------------|
| () - E http://2                     | 009.oc.smc-cee.com/hu/cad.asp?model=CHDQ840-100D                                                                                                    | Y 47 X Google P -                              |
| Fájl Szerkesztés Néz                | et Kedvencek Eszközök Súgó                                                                                                    |                                                |
| Google                              | 💌 🛃 Search • 🖗 🐑 🍚 📲 🛛 🔯 Share • 🔯 • 🛛 🗛 Check • 👸 Translate • 🎽 AutoFill • 🤌                                                                                                    | 🦴 • 🥥 Sign In •                                |
| Apdflorge Content and               | CARICO SEARCH - Search of The PDFCreator of eBay 3 Amazon 1 Options -                                                                                                    |                                                |
| 😭 🐼 🍘 SMC CAD Le                    | zoltés                                                                                                    | 🏠 🔹 🔝 🐇 🖶 🖓 Lap 🔹 🌀 Eszközök 🔹 🎽               |
| Innovation<br>Performant<br>Quality | 20 / - /                                                                                                    | Competence in Automation                       |
| SMC Weboldal   Katalõgus   P        | (eresés   Bevásártókosár   Bezár   «<                                                                                                    | deu. eng Čze. pol. sk. hun. hrv. sk. 6en. yxp. |
| SMC CAD Letölté                     | s                                                                                                    |                                                |
|                                     |                                                                                                    |                                                |
| Cikkszám:                           | CHDQB40-100D                                                                                                    |                                                |
| Termék:                             | Kompakt hidraulika henger åtm. 40 löket 100mm,kettös működésű, mágnessel                                                                                                    |                                                |
| Formátum:                           | AutoCAD (3D)                                                                                                    | ×                                              |
| Start Download                      | BME (3D View)           Cadkey CDL           Catie           Catie           Catie           Catie           Catie           Catie           Catie           Catie           Catie           Catie           Catie           Catie           Catie           Catie           Catie           Direct           Solidworks           DWF Solids           DWF Solids           DWF Gaby           DWG (3D)           DWG (3D)           DWG (3D)           DWG (3D)           DWF (2D)           DVF (2D)           DVF (2D)           DVF (2D)           DVF (2D)           DVF (2D)           HP ME 10           HPGL           HPGL           HPGL           HPGL           HPGL           HPGL           HPGL           HPGL           HPGL           HPGL           HPGL           HPGL           HPGL           HPGL           < |                                                |
|                                     | JT<br>Mechanical Deckton                                                                                                    |                                                |
| Kesz                                | Medusa                                                                                                    |                                                |
| Start 6                             | SMC Hungary MegaCAD                                                                                                    | <mark>⊻</mark> 0:51                            |

A letöltés során ki kell választanunk a szükséges fájlformátumot. Ezek között találunk natív (Caddy++, CATIA, IDEAS stb.) és neutrális (IGES, STEP stb.) formátumokat, valamint különféle képformátumokat (BMP, JPEG stb.) is.

| And the second of the second of the secon                                                                                                    | 🏉 SMC CAD Letöltés - Wi              | indows Internet Explorer                                        |                  |                         |                                           |         |                 |                          | - 8 ×                           |
|----------------------------------------------------------------------------------------------------|--------------------------------------|-----------------------------------------------------------------|------------------|-------------------------|-------------------------------------------|---------|-----------------|--------------------------|---------------------------------|
|                                                                                                    | 🚱 🗸 🖉 http://200                     | 19.oc.smc-cee.com/hu/cad.asp?model=CHDQB40-100D&id=32515838&n=3 | kaction=wait     |                         |                                           |         |                 | Google                   | P -                             |
| Image: Conclusion:     Image: Conclusion:        Image: Conclusion:        Image: Conclusion:        Image: Conclusion:        Image: Conclusion:        Image: Conclusion:        Image: Conclusion:        Image: Conclusion:        Image: Conclusion:        Image: Conclusion:           Image: Conclusion:           Image: Conclusion:           Image: Conclusion:              Image: Conclusion:                 Image: Conclusion:                             Image: Conclusion:                    Image: Conclusion:                                                                                                    | Fáj Szerkesztés Nézet<br>Google      | Kedvencek Essiközök Sügő                                        | 🔯 🔹 🍌 Check 🔹    | 🚵 Translate             | • 🍠 AutoFil + 🥖                           |         |                 |                          | 🦴 ד 🌙 Sign In ד                 |
| ta ta fair for the fair of the fair for the fair for the                                                                                                    | 🚖 🏟 🍘 SMC CAD Letö                   | ltés                                                            |                  |                         |                                           |         |                 | 🙆 • 📾 • 🖶 •              | 🔂 Lap 🔹 🎯 Eszközök 👻            |
| you kan ya kan ya kan                                                                                                    | Innovation<br>Performance<br>Quality |                                                                 |                  |                         |                                           |         |                 | SN Comp                  | C.<br>etence in Automation      |
| SAC CAD Letöités                                                                                                    | SMC Weboldal   Katalógus   Ker       | resés   Bevásárlókosár   Bezár   <<                             |                  |                         |                                           |         |                 | deu. eng. čze. pol. sik. | hun   hrv.   sio.   бъл.   укр. |
| CK&zár:       CHOB640-1000         Ternák:       Konyakt báraulia henger álm. 40 léket 100mn, ketős működelű         Fernátur:       AutoCAD (30)         Letötlés                                                                                                    | SMC CAD Letöltés                     |                                                                 |                  |                         |                                           |         |                 |                          |                                 |
| Katazár:       CHODG464-1000         Ternék:       Kanpath háraulta henger ám. 40 löket 100m, ketős működés         Formátur:       AutoCAD (30)         Letöttés                                                                                                    |                                      |                                                                 | 0%/PARTserver    | 32515838.z              | ip, forrås www.par                        |         |                 |                          |                                 |
| Termék:       Konpath infraulika henger átm. 40 löket 100mm,ketős működéső         Formáum:       AutoCAD (30)         Letötlés                                                                                                    | Cikkszám:                            | CHDQB40-100D                                                    | Mentés máskéi    | nt                      |                                           |         | 2 🛛             |                          |                                 |
| formatum: AutoCAD (30)<br>Leguidob<br>dokumentunok<br>V SUC Preumatik<br>V SUC Preumatik<br>Fålnér/<br>Häkzal rielyek, Fål I (pusa: V/PRAR 2LP achi/um V Mégne                                                                                                    | Termék:                              | Kompakt hidraulika henger åtm. 40 löket 100mm,kettös működési   | Hely.            | C SMC                   |                                           | 💽 🧿 🔊 🖸 |                 |                          |                                 |
| Etatolies<br>B SUC Preumatik<br>B SUC Preumatik<br>D dkumentunok<br>D dkumentunok<br>S ajdojo<br>S ajdojo | Formátum:                            | AutoCAD (3D)                                                    |                  |                         |                                           |         |                 |                          |                                 |
| e SMC Preventark<br>e SMC Preventark<br>e SMC Preven                                                                                                    | Letöltés                             |                                                                 | Legutóbbi        |                         |                                           |         |                 |                          |                                 |
| Sąłagó<br>Sąłagó<br>Hóczeli felyek<br>Fółytówna<br>VwrRAR ZP achivum<br>WorRAR ZP achivum<br>Mógze<br>Mógze<br>Mógze<br>Mógze<br>Part ever 2015838<br>Mordes<br>Mógze<br>Mógze<br>Mógze<br>Part ever 2015838<br>Mordes<br>Mógze<br>Mógze<br>Mógze<br>Mógze<br>Part ever 2015838<br>Mordes<br>Mógze<br>Mógze<br>Part ever 2015838<br>Mordes<br>Mógze<br>Part ever 2015838<br>Mordes<br>Mógze<br>Part ever 2015838<br>Mordes<br>Mógze<br>Part ever 2015838<br>Mordes<br>Mógze<br>Part ever 2015838<br>Mordes<br>Mógze<br>Part ever 2015838<br>Mordes<br>Mógze<br>Part ever 2015838<br>Mordes<br>Mógze<br>Part ever 2015838<br>Mordes<br>Mógze<br>Part ever 2015838<br>Mordes<br>Mógze<br>Part ever 2015838<br>Mordes<br>Mógze<br>Part ever 2015838<br>Mordes<br>Mógze<br>Part ever 2015838<br>Mordes<br>Mógze<br>Part ever 2015838<br>Mordes<br>Mógze<br>Part ever 2015838<br>Mordes<br>Part ever 2015<br>Mordes<br>Part ever 2015<br>Mordes<br>Part ever 2015<br>Mordes<br>Part ever 2015<br>Mordes<br>Part ever 2015<br>Mordes<br>Part ever 2015<br>Mordes<br>Part ever 2015<br>Mordes<br>Part ever 2015<br>Mordes<br>Part ever 2015<br>Mordes<br>Part ever 2015<br>Part ever 2015<br>Part                                                                                              |                                      | © SNC Preumati                                                  | dokumentumok     |                         |                                           |         |                 |                          |                                 |
| Fálhév: PARTzerver32515338 ♥ Mendés<br>Háčcoží helyek: Fál fipuna: WrinRAR 2IP archivum ♥ Mégae<br>#2                                                                                                    |                                      |                                                                 | <b>Sajátgé</b> p |                         |                                           |         |                 |                          |                                 |
| 652 € Internet 🕏 100% •                                                                                                    |                                      |                                                                 | Hálózati helyek  | Fájhév:<br>Fájl típusa: | PARTserver32515838<br>WinBAR ZIP archívum | ×       | Mentés<br>Mégse |                          |                                 |
| \$2 😜 [] (1) (1) (1) (1) (1) (1) (1) (1) (1) (1)                                                                                                    |                                      |                                                                 |                  |                         |                                           |         |                 |                          |                                 |
|                                                                                                    | Kész                                 |                                                                 |                  |                         |                                           |         |                 | Internet                 | 🔍 100% 🔹                        |

A letöltéshez kiválasztjuk a célkönyvtárat.

A tömörített fájl kitömörítése után CAD rendszerben megnyitható (az ábrán Pro/Engineer WF4 látható). A modell összeállítási modell, a henger és a dugattyú rúd külön alkatrész, így a megfelelő dugattyú rúd pozíció a modellen könnyen beállítható.

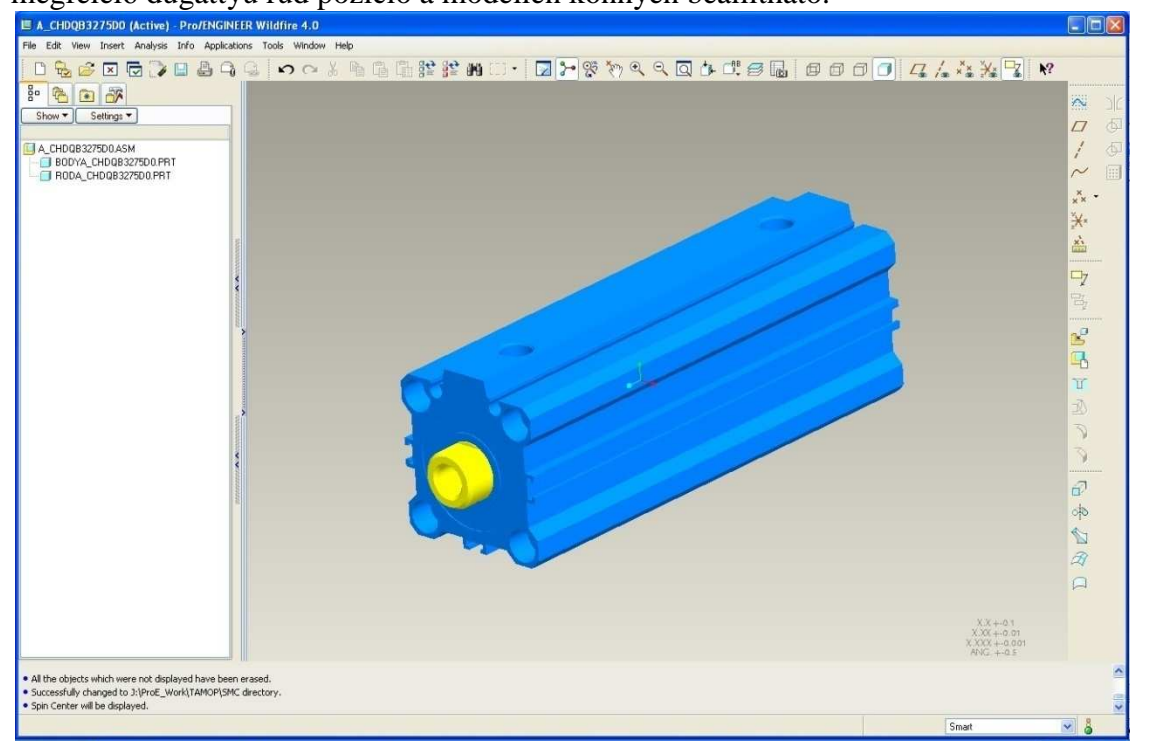

| SMC Termékek : Pneumatikus működítetésű szelenek - Windows Internet 5                                                                                                    |                                                                                                    |                                               |                    |
|----------------------------------------------------------------------------------------------------|----------------------------------------------------------------------------------------------------|-----------------------------------------------|--------------------|
|                                                                                                    |                                                                                                    | Google                                        |                    |
| Fájl Szerkesztés Nézet Kedvencek Eszközök Súgó                                                                                                    |                                                                                                    |                                               |                    |
| Google 🔄 🛃 Search 🕶 🎓 🌚 👘 🖉 Sl                                                                                                    | hare + 📓 + 🛛 👧 Check + 🙇 Translate + 🍠 AutoFill + 🥖                                                                    |                                               | ar 🚽 Sign In 🔹     |
| Poliforge webrind YAFIOO! SEARCH - Search + Z PDFCreator + + Bay                                                                                                    | Amazon (3) Options •                                                                                                   |                                               |                    |
| 😭 🏟 🍯 SMC Termékek : Pneumatikus működtetésű szelepek                                                                                                    |                                                                                                    |                                               | 🔘 Eszközök 👻       |
| Innovation<br>Performance<br>Quality                                                                                                    |                                                                                                    | SINC.                                         | Automation         |
| SMC Weboldal   Katalógus   Keresés   Bevásárlókosár   Bezár   <<                                                                                                    |                                                                                                    | deu. eng. čze. pol. sik. hun. hrv.            | sio.   бъл.   укр. |
| Pneumatikus működtetésű szelepek                                                                                                    |                                                                                                    |                                               | ~                  |
| valasszon termékcsoportot                                                                                                    |                                                                                                    |                                               | ~                  |
| 3/2-utú szelepek                                                                                                    | 5/2-, 5/3-utú szelepek                                                                                                 | Kétkezes-indító                               |                    |
|                                                                                                    |                                                                                                    |                                               |                    |
| S/2-utu szelepek                                                                                                    |                                                                                                    | 3 *<br>0 0                                    |                    |
|                                                                                                    |                                                                                                    |                                               |                    |
| http://2009.oc.smc-cee.com/hu/subcatalog.asp?catalog=1000228subcatalog=200110                                                                                                    |                                                                                                    | 😜 Internet                                    | 🔍 100% 🔹           |
|                                                                                                    |                                                                                                    |                                               |                    |
| 🖉 SMC Termékek : Pneumatikus működtetésű szelepek 3/2-utú szelepek - W                                                                                                    | indows Internet Explorer                                                                                               |                                               |                    |
| 🚱 🕞 👻 📄 http://2009.oc.smc-cee.com/hu/subcatalog.asp?catalog=1000228subcatalog                                                                                                    | -200110                                                                                                    | Soogle                                        | P-                 |
| Fájl Szerkesztés Nézet Kedvencek Eszközök Súgó                                                                                                    |                                                                                                    |                                               |                    |
| Google Search • • • • • • • • • • • • • • • • • • •                                                                                                    | hare • 🔊 • 🗛 Check • 🦉 Translate • 🌈 AutoFill • 🍠                                                                      |                                               | 💊 • 🕘 Sign In •    |
| A Car Template Description additional and a contract of the contract of the co | Anazon S Options *                                                                                                    |                                               | Reskozók • ×       |
| a se gant termerek : Predmanus mundususd szerepek                                                                                                    |                                                                                                    |                                               |                    |
| Performance<br>Quality                                                                                                    |                                                                                                    | Since Competence in                           | Automation         |
| SMC Weboldal   Katalógus   Keresés   Bevásárlókosár   Bezár   <<                                                                                                    |                                                                                                    | deu:   eng.   čze.   pol.   sk.   hun.   hrv. | sio. бъл. укр.     |
| Pneumatikus működtetésű szelepek<br>3/2-utú szelenek                                                                                                    |                                                                                                    |                                               | *                  |
| válasszon terméksorozatot                                                                                                    |                                                                                                    |                                               | ~                  |
| 3/2-utú szelepék, Kompakt kivitel<br>SYJA-3/2                                                                                                    |                                                                                                    |                                               |                    |
|                                                                                                    |                                                                                                    |                                               |                    |
| 3/2-4/ú szelepek, Konpakt kivitel SYJA-3/2)                                                                                                    |                                                                                                    |                                               |                    |
| Ataramis (Nimn)         96           Hyomistatoniny (IPa)         -0.1 - 0.9                                                                                                    |                                                                                                    |                                               |                    |
| Átárantiás (Nimin)         98           Nyomástartomány (MPe)         -0.1 - 0.9                                                                                                    |                                                                                                    |                                               |                    |
| Ataramis (Nimn)         98           Nyomástartomány (NPa)         0.1 - 0.9                                                                                                    | neumatik GmbH (Austra) 2003-2008. Ali rights reserved. el. YRA ® by http://www.theangel.at.2008. Ali rights reserved   | r.                                            |                    |
| Atiramiis (Nimin)         98           Nyomästartominy (MPa)         0.1 - 0.9                                                                                                    | neumatik GmbH (Austria) 2003-2008. Ali righta reserved. eLVRA 8 by http://www.treangel.at.2008. Ali righta reserved    |                                               |                    |
| Atiramiis (Nimin)         96           Nyomástartomány (MPa)         0.1 - 0.9                                                                                                    | neumatik Gm5H (Austria) 2003-2008. Ali rights reserved. eLVRA ® by http://www.treangel.at.2008. Ali rights reserved    |                                               |                    |
| Atáramás (Nimin)         96           Nyomástartonány (MPa)         -0.1 - 0.9                                                                                                    | neumatik Ginti-H (Austria) 2003-2008. Ali rights reserved, eLYRA & by http://www.treangel.at 2008. Ali rights reserved |                                               |                    |
| Ataramia (Wittin)         96           Nyomástartonány (WPa)         -0.1 - 0.9                                                                                                    | neumatik Ginti-H (Austria) 2003-2008. Ali righta reserved, eLYRA & by http://www.treangel.at 2008. Ali righta reserved | s.                                            |                    |
| Ataramila (Nimo)         96           Hyomästartonäny (NPa)         4.1 - 0.9                                                                                                    | neumatik GmbH (Austra) 2003-2008. Ali rights reserved, eLYRA & by http://www.treangel.at 2008. Ali rights reserved     | s.                                            |                    |
| Ataramás (Nimo)         96           Hyomástartomány (NPa)         0,1 - 0.9                                                                                                    | neumatik GmöH (Austria) 2003-2008. All rights reserved, eLVRA & by http://www.treangell.at 2008. All rights reserved   | к                                             |                    |
| Atáramis (lühm)         98           Hyonástartonány (IIPa)         0.1 - 0.9                                                                                                    | neumatik GmöH (Austria) 2003-2008. Ali rights reserved, eLYRA & by http://www.treangell.at 2008. Ali rights reserved   | ternet                                        | ₹,100% •           |

A 3/2-es útszelepet a "Pneumatikus működtetésű szelepek" csoportban találjuk.

3/2-es szelepből egy típus található a katalógusban: SYJA-3/2.

A szelep esetén két opcióból választhatunk:

- normál állapotban zárt (N.C.) és normál állapotban nyitott (N.O.),
- a csatlapozók mérete: M5 / G 1/8.

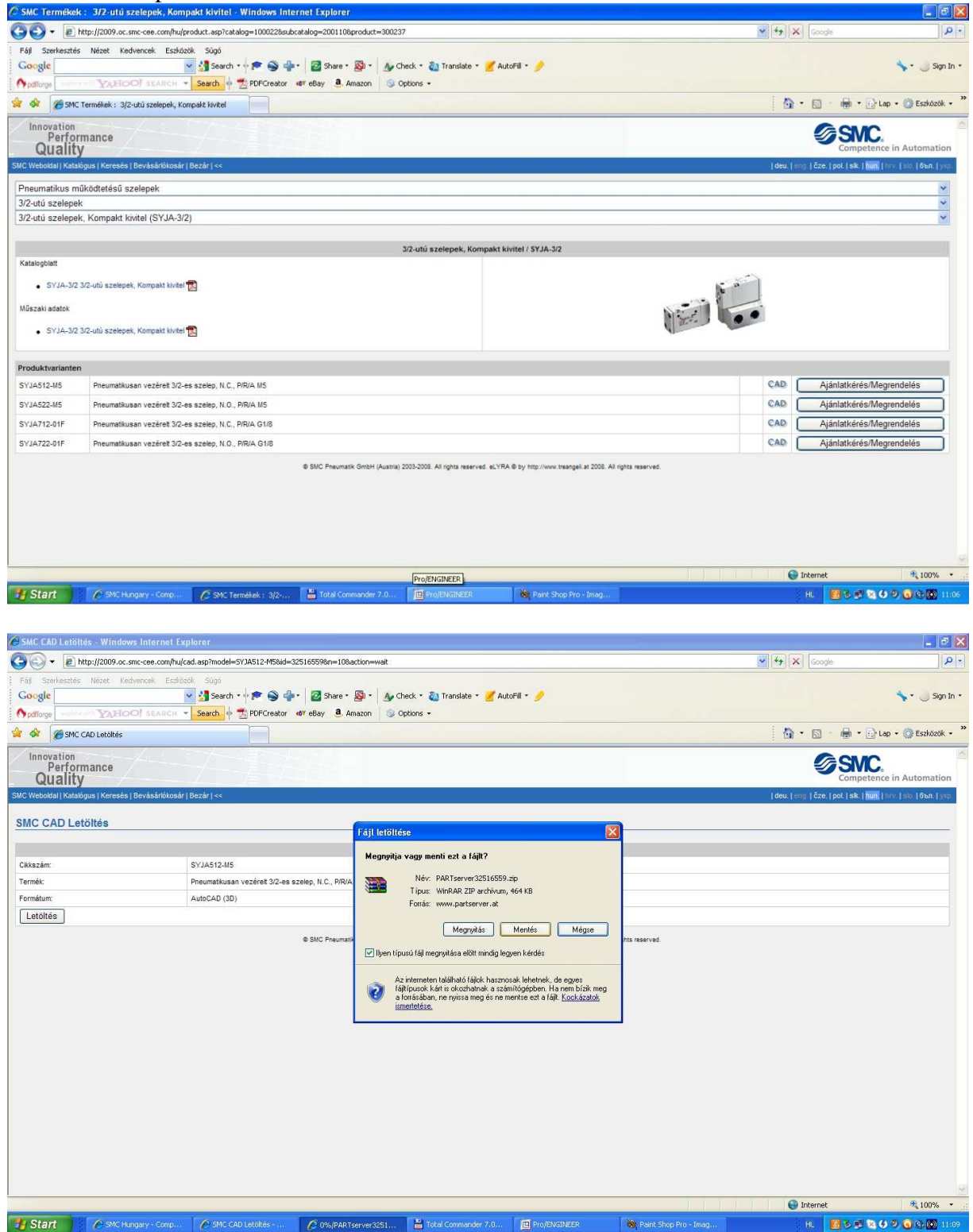

A letöltés folyamata megegyezik a korábban ismertetettel.

A letöltött fájl egy alkatrészt tartalmaz, mely némileg meglepő, nem szokásos módon tartalmazza a modell felépítésének lépéseit is, tehát a letöltött modell parametrikus és asszociatív (az ábrán Pro/Engineer WF4 látható). A modell természetesen csak a külső geometriát és a csatlakozókat tartalmazza, a belső felépítést nem.

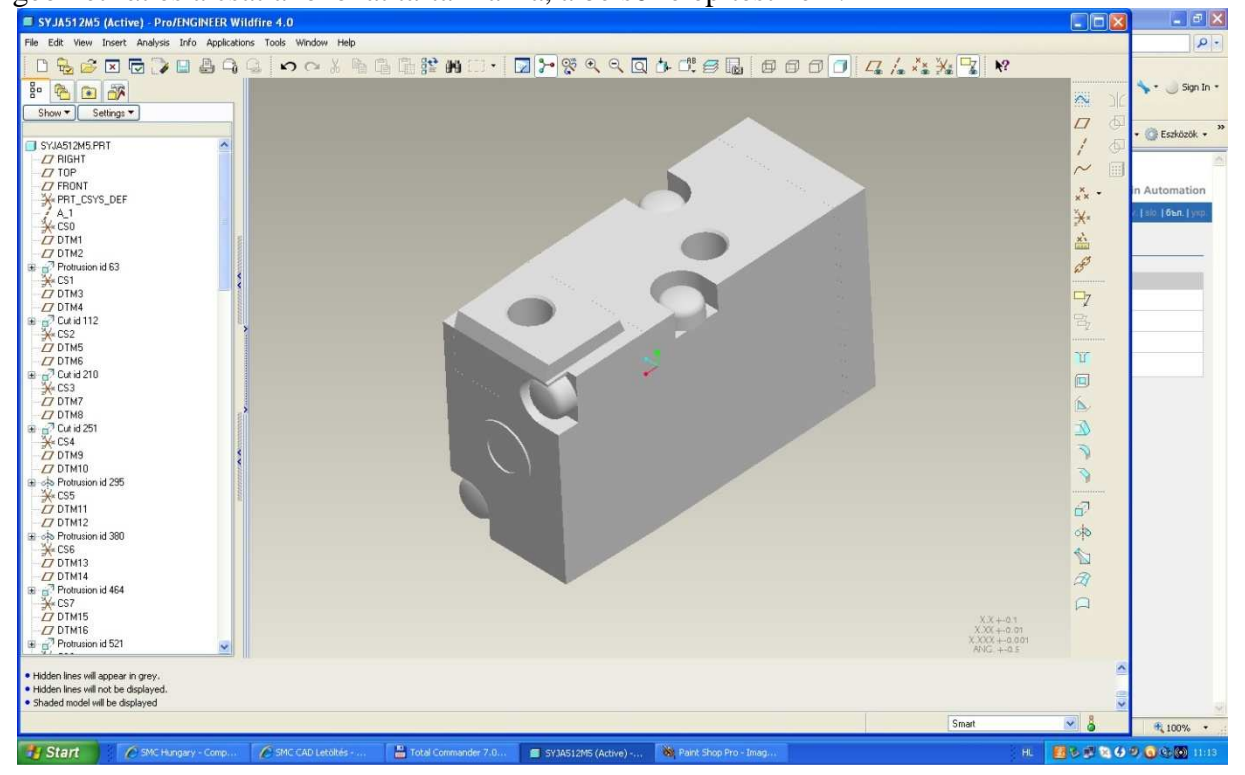